# PRONOTE

Pour utiliser Pronote, il existe plusieurs façon selon si vous vous trouvez dans l'établissement ou chez vous.

# • Connexion depuis l'extérieur de l'établissement:

# 1. En utilisant pronote client:

Récupérez Pronote Client sur le site index education

Installez le client sur votre ordinateur. Lancez Pronote client puis dans « serveurs accessible depuis leur adresse IP » cliquez sur « Saisie d'un nouveau serveur Pronote » et remplissez comme cidessous: (la validation de la saisie se fait avec la touche « Entrée » )

| <ul> <li>Serveurs accessibles par adresse IP ou nom de</li> </ul> | e domaine |                           |  |
|-------------------------------------------------------------------|-----------|---------------------------|--|
| Adresse IP ou domaine                                             | Port TCP  | Désignation du serveur    |  |
| < Saisie d'un nouveau serveur PRONOTE >                           |           |                           |  |
| 82.127.69.59                                                      | 49300     | College Denfert Rochereau |  |

Puis cliquez sur « Se connecter ». (vous avez la possibilité de créer un raccourci de cette configuration)

### 2. En utilisant le navigateur Web:

Lancez votre navigateur Web puis dans la barre d'adresse rentrez l'adresse suivante et cliquez sur OK:

### http://89.127.69.59 :8080

• Connexion depuis l'intérieur de l'établissement:

### **1-** En utilisant pronote client.

Lancez pronote. Si aucun serveur n'est disponible, ajouter l'adresse comme ci-dessous:

| Serveurs accessibles par adresse IP ou nom de domaine |          |                   |  |  |
|-------------------------------------------------------|----------|-------------------|--|--|
| Adresse IP ou domaine                                 | Port TCP | Désignati         |  |  |
| < Saisie d'un nouveau serveur PRONOTE >               |          |                   |  |  |
| 10.179.49.1                                           | 49300    | Denfert 2011-2012 |  |  |

### 2- En utilisant un navigateur Web (Internet Explorer, Firefox...).

Lancer votre navigateur Web, puis dans la barre d'adresse indiquez l'adresse suivante: http://10.179.49.1:8000

Sélectionnez « Espace professeurs » puis remplissez les champs « identifiant » et « mot de passe »

(Ces informations sont identiques à celles utilisées avec Pronote client)

Pour de plus amples informations adressez-vous au TICE de l'établissement.